1. Collegati al sito https://itch.io/jam/code-week-2019

|                                                                                                    |                                  | 2                        | itch.io  |
|----------------------------------------------------------------------------------------------------|----------------------------------|--------------------------|----------|
| EU Code Week 2019<br>Hosted by <u>sp4c31nv4d3r</u> · <u>#CodeWeekJam</u>                                 |                                  | 19 34<br>Entries Ratings |          |
| 2. fai click su <b>Submission</b>                                                                        | Sourch for games or supplication |                          | Desister |
| C ICCNIO Browse Games Game Jams & Opioad Game Deviogs Community                                          | Search for games of creators     | Login                    | Register |
| CodeWeek 2019   Hosted by sp4c31nv4d3r · #CodeWeekJam   Overview Submissions Screenshots Submission feed |                                  |                          | Ĩ        |
| FILTER   All submissions   Browser playable (19)   More (16)   Less then a day (                         | 2)                               |                          |          |

3. Fai clic su **Register** per registrarti al sito **itch.io.** All'apertura della scheda inserisci i tuoi dati:

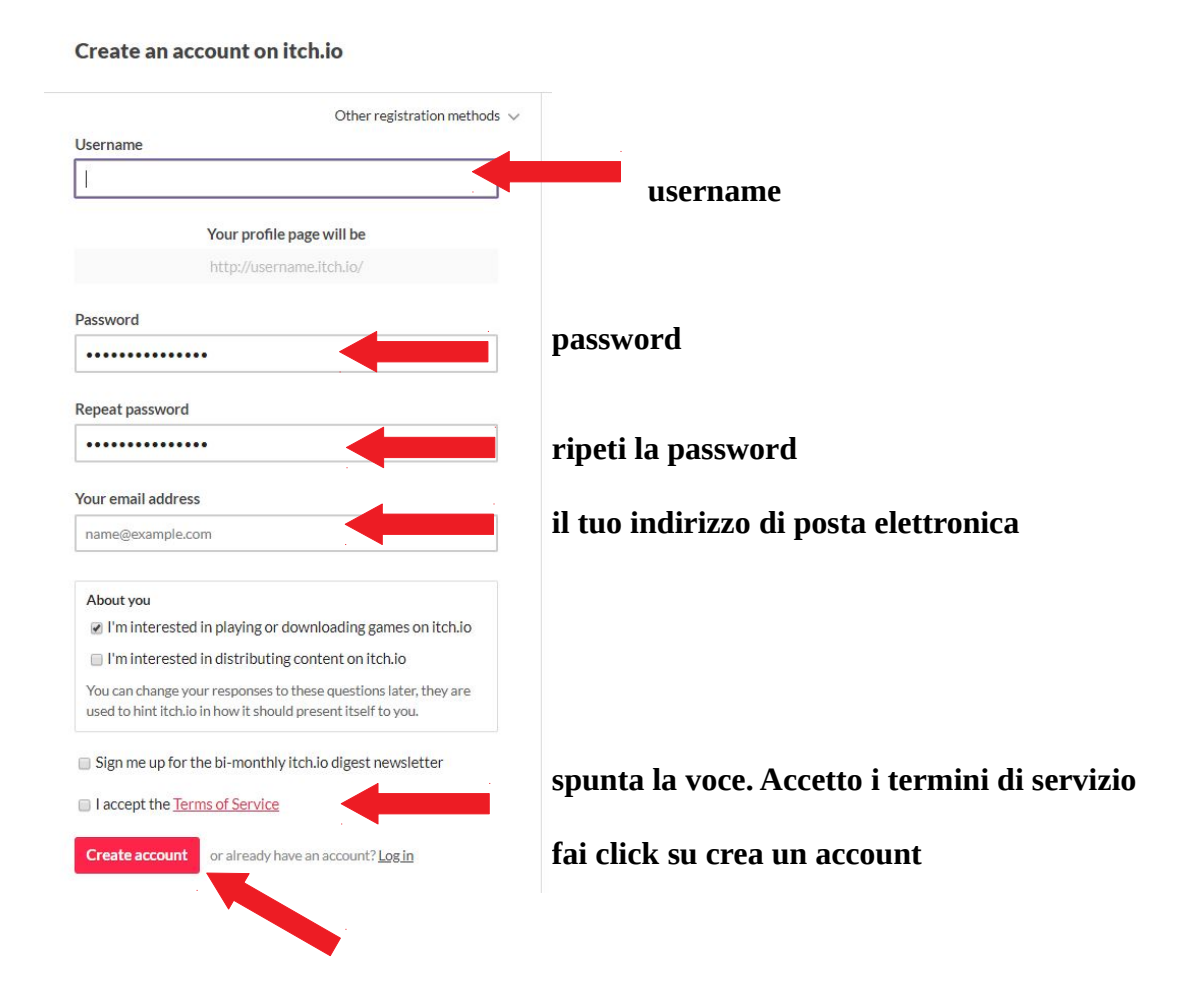

## **Per votare:**

- 4. **Copia e incolla nella barra degli indirizzi del tuo browser il link** <u>https://itch.io/jam/code-week-2019/entries</u>
- 5. All'apertura della pagina fai click su login

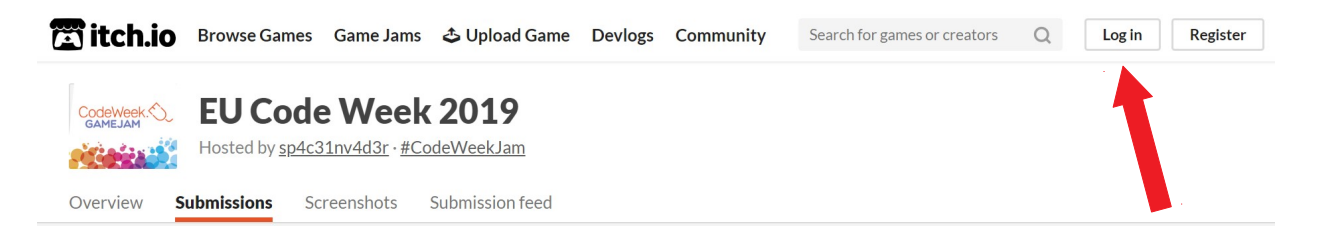

6. inserisci le tue credenziali di accesso (Vd. Registrazione)

| assword           |   |  |
|-------------------|---|--|
|                   |   |  |
| •••••             |   |  |
| •••••             |   |  |
| Non sono un robot | 2 |  |

Log in to your itch.io account

- Dimostra di non essere un robot e clicca sulle immagini come ti viene richiesto. Poi seleziona
  - verifica e Login

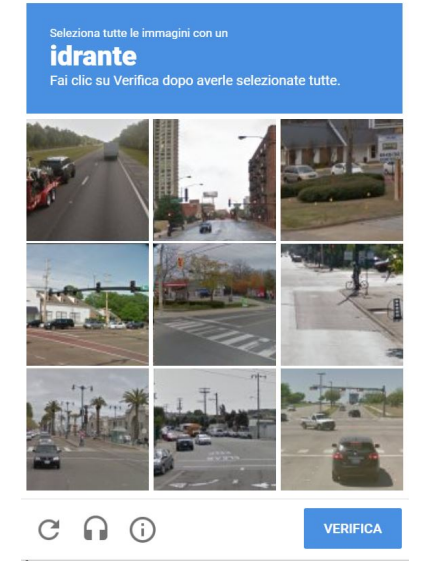

8. Copia e incolla ancora una volta nella barra degli indirizzi del tuo browser il link <u>https://itch.io/jam/code-week-2019/entries</u>

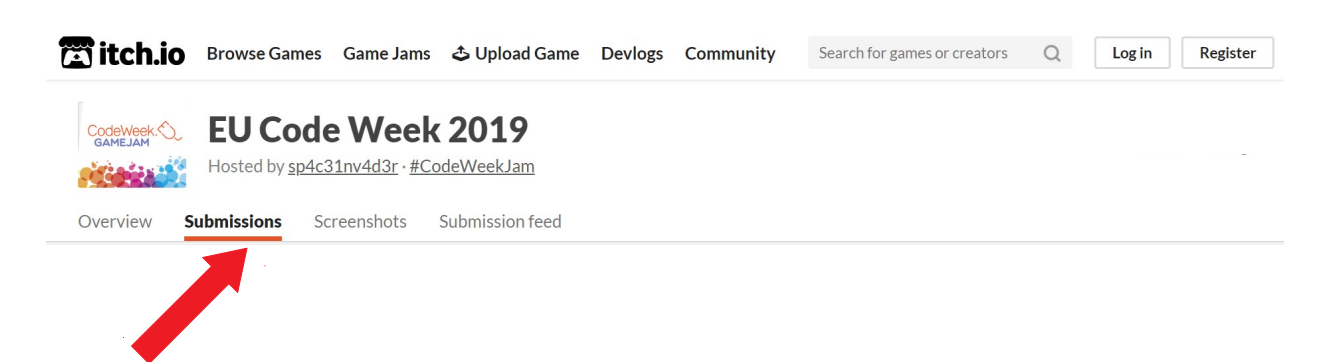

## Sei arrivato alla pagina dei giochi!

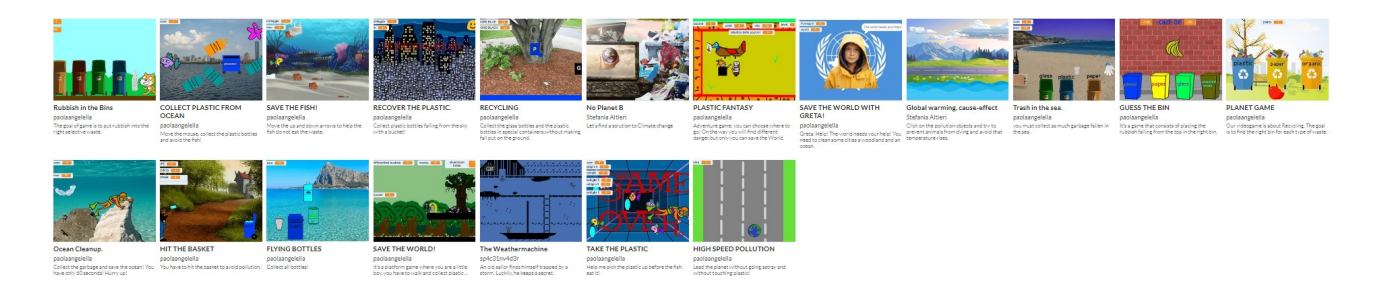

9. Seleziona un titolo e Play game Play game

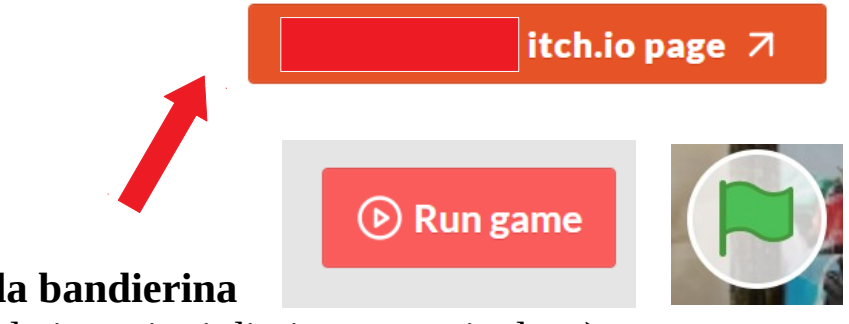

- 10. e **Run game e poi la bandierina verde** per giocare ( le istruzioni di gioco sono incluse)
- 11. Seleziona il pulsante Rate sulla destra dello schermo per **votare**!

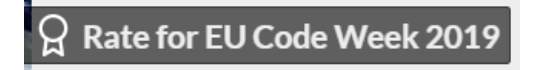

12. **Vota** assegnando per ogni voce il numero di stelline che ritieni opportuno e salva il tuo voto

## Rate this game

You haven't voted on this game yet.

| Торіс       | $\bigcirc \bigcirc \bigcirc \bigcirc \bigcirc \bigcirc \bigcirc \bigcirc \bigcirc \bigcirc \bigcirc \bigcirc \bigcirc \bigcirc \bigcirc \bigcirc \bigcirc \bigcirc \bigcirc $ |
|-------------|----------------------------------------------------------------------------------------------------|
| Innovation  | ***                                                                                                    |
| Gameplay    | 습 습 습 습 습                                                                                                    |
| Visuals     | ***                                                                                                    |
| Audio       | ***                                                                                                    |
| Save rating |                                                                                                    |

**13. per tornare alla pagina dei giochi** seleziona nuovamente Submission

| Overview | Submissions | Screenshots | Submission feed |
|----------|-------------|-------------|-----------------|
|          |             |             |                 |